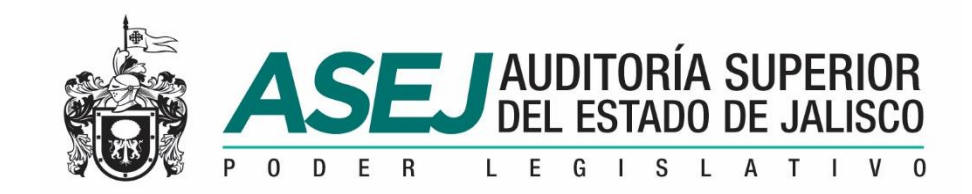

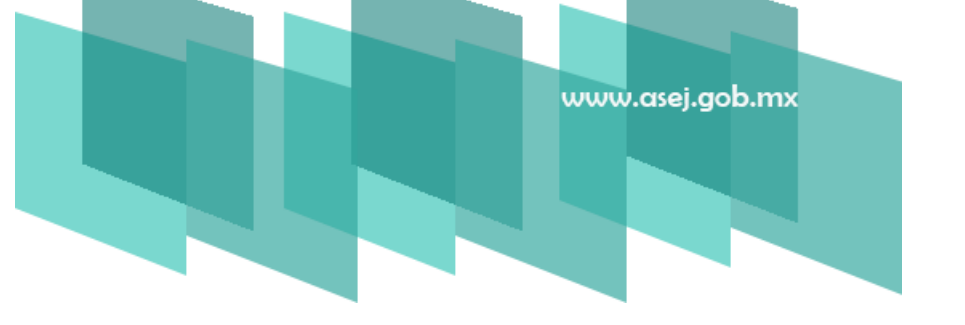

### REFERENCIA RÁPIDA SISTEMA INFORMÁTICO ESTATAL DE AUDITORÍA

SUBSISTEMA DE RENDICIÓN DE CUENTAS PARA ENTES AUDITABLES Enero, 2019

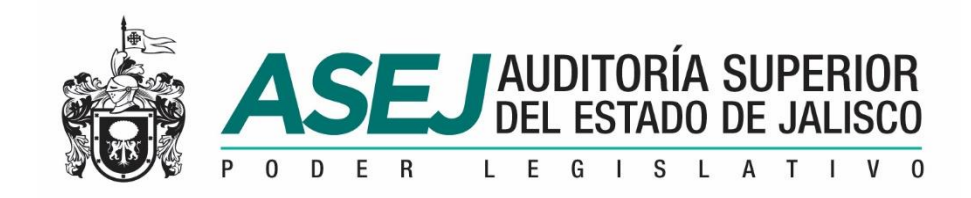

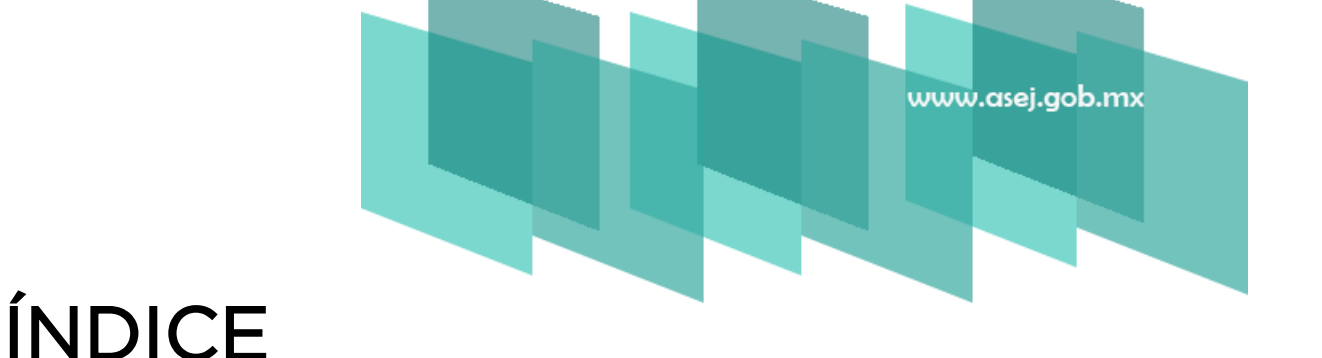

- INTRODUCCIÓN
- INSTALACIÓN DEL SISTEMA
- ESTADOS FINANCIEROS E INFORMES DE LA CUENTA PÚBLICA
- INFORMES MENSUALES / SEMESTRAL / IAGF / ANUAL / LDF CORTE MENSUAL / GRABADO DE LA INFORMACIÓN
- SECUENCIA DE PERIODOS
- RECOMENDACIONES

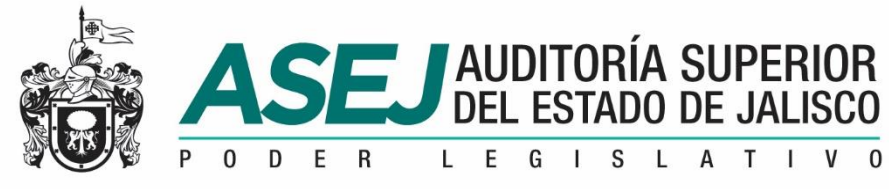

#### INTRODUCCIÓN

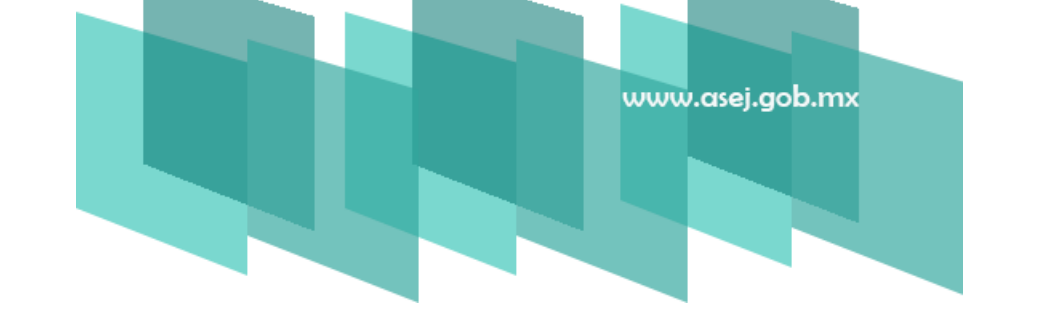

La presente referencia rápida tiene como objetivo facilitar al usuario del SISTEMA INFORMÁTICO ESTATAL DE AUDITORÍA Subsistema de Rendición de Cuentas para Entes Auditables registrar la información correspondiente a los estados financieros e informes contables y presupuestarios señalados en la Ley General de Contabilidad Gubernamental, acuerdos emitidos por el Consejo Nacional de Armonización Contable (CONAC), Ley de Disciplina Financiera (LDF) y de la normatividad aplicable en el Estado de Jalisco: Ley del Presupuesto, Contabilidad y Gasto Público del Estado de Jalisco, así como la obligatoriedad señalada en la Ley de Fiscalización Superior y Rendición de Cuentes del Estado de Jalisco y sus Municipios, y las atribuciones de la Auditoría Superior del Estado de Jalisco.

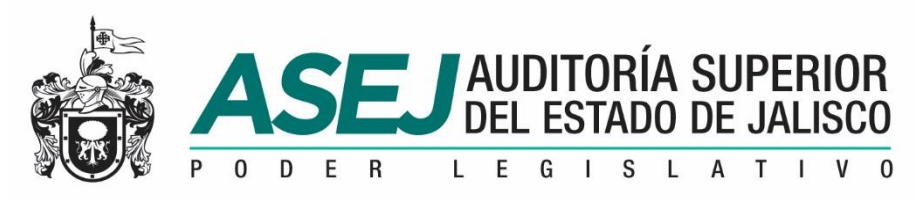

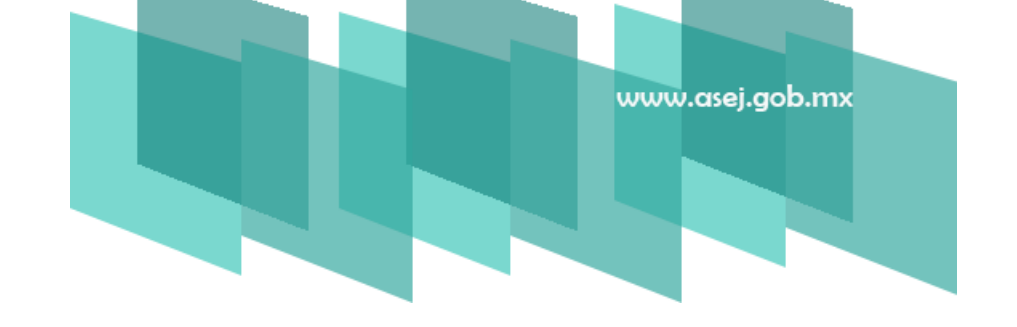

1. Contenido de la liga. A la entidad se le envirara una liga conteniendo la siguiente estructura que se muestra, y para iniciar la instalación del sistema debe ejecutar el archivo setup.exe

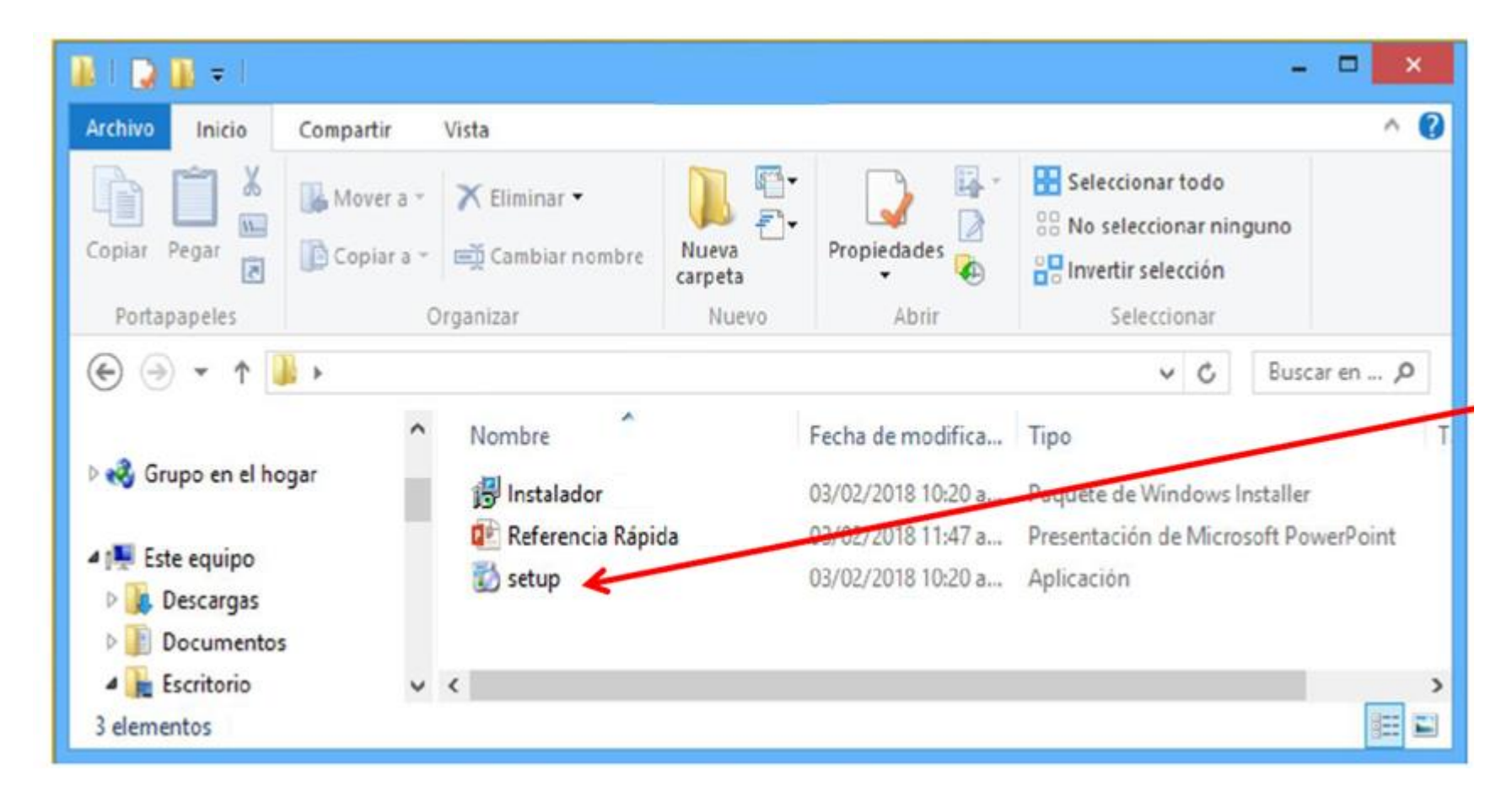

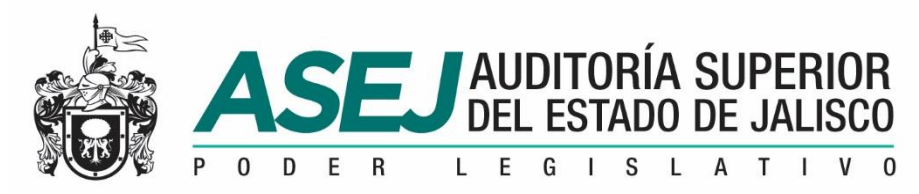

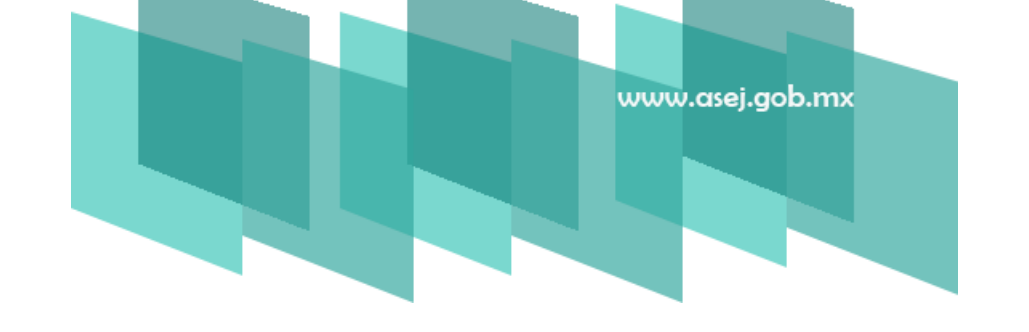

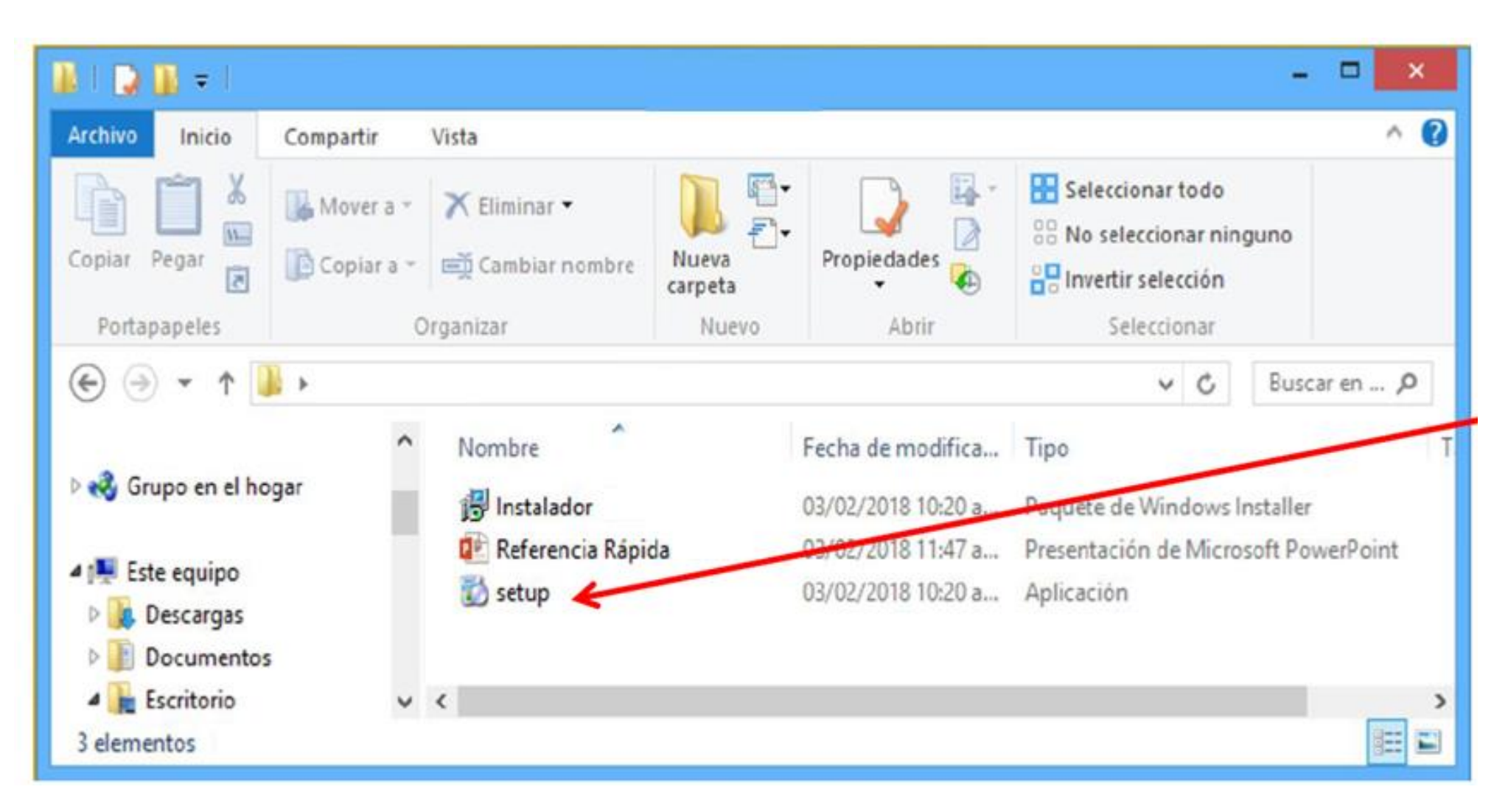

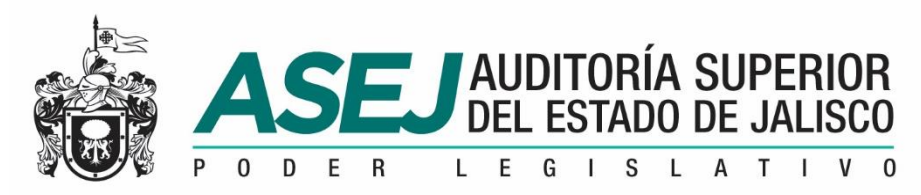

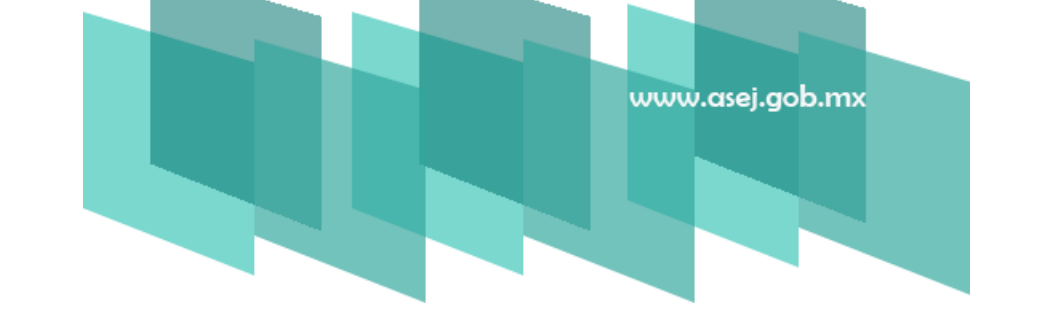

2. Asistente para la instalación de ASEJ2019. Una vez que ejecute el archivo setup.exe.

Y muestra la siguiente imagen:

| Éste es el Asis                                                                   | tente para instalación                                                                                                    |                                                                                          |
|-----------------------------------------------------------------------------------|----------------------------------------------------------------------------------------------------|------------------------------------------------------------------------------------------|
|                                                                                   |                                                                                                    |                                                                                          |
| Advertencia: este progra<br>internacionales. La repro<br>mismo, está penada por l | ma está protegido por las leyes de derechos d<br>iducción o distribución ilícitas de este program<br>la ley con severas sanciones civiles y penales | le autor y otros tratados<br>a, o de cualquier parte del<br>, y será objeto de todas las |
| acciones judiciales que o                                                         | correspondan.                                                                                                    |                                                                                          |

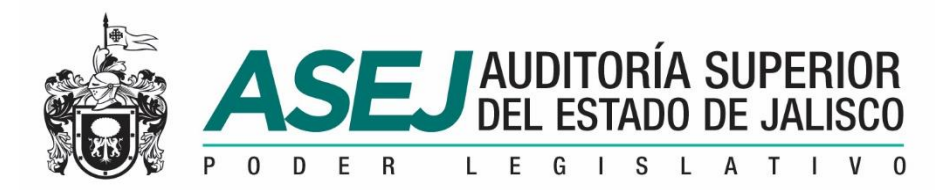

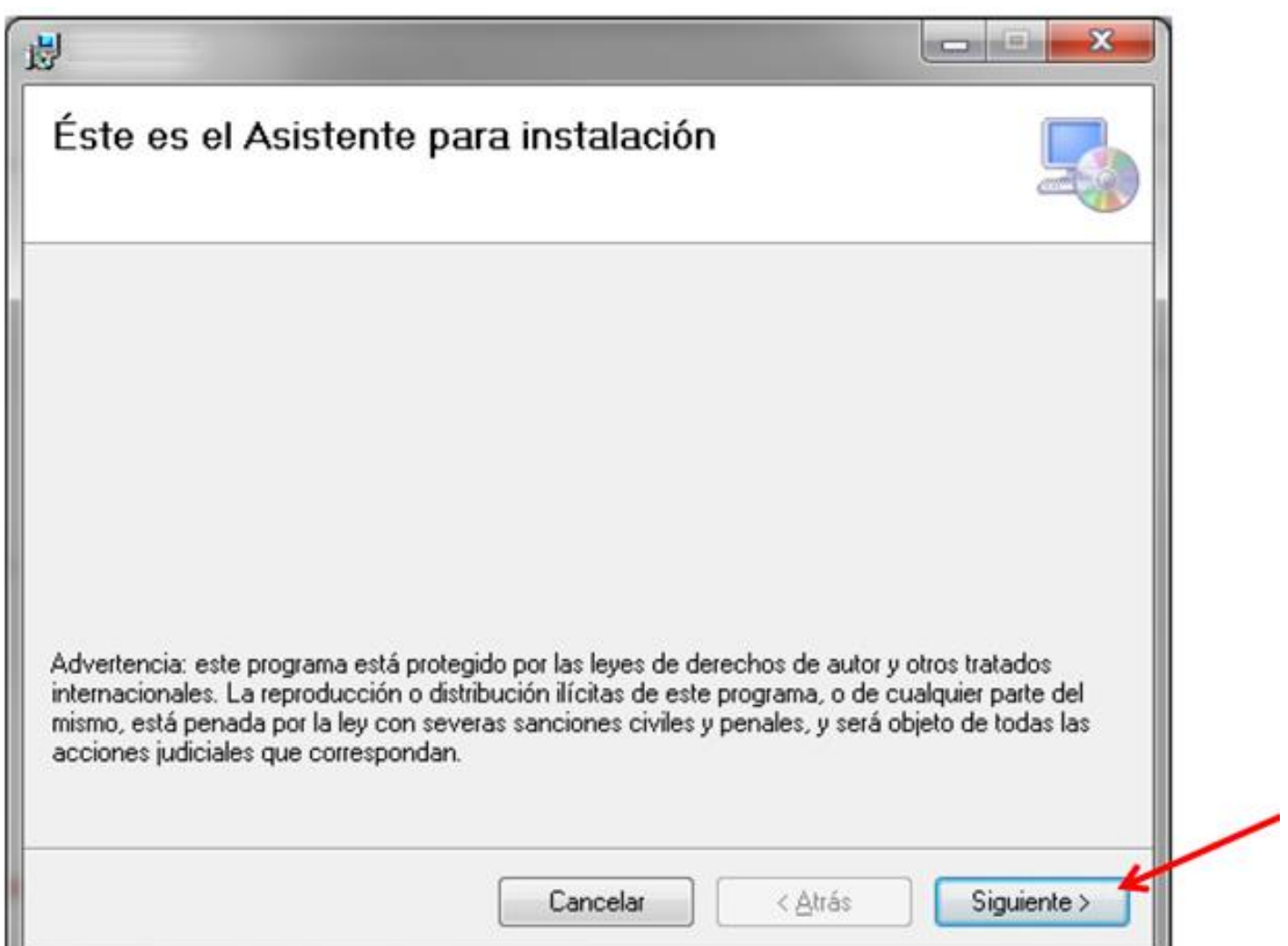

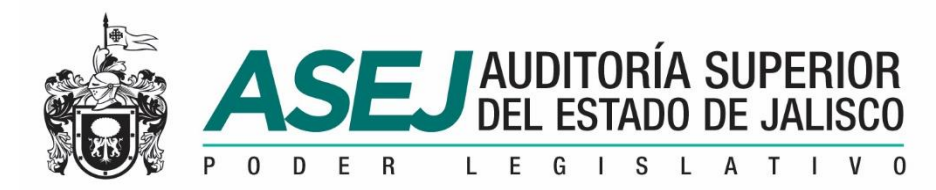

|                                                             | de instalación                           |                             |
|-------------------------------------------------------------|------------------------------------------|-----------------------------|
| Para instalarlo en esta carpeta haga<br>clic en "Examinar". | a clic en "Siguiente". Para instalarlo e | n una carpeta distinta haga |
| Carpeta:                                                    |                                          |                             |
| C:\ASEJ2019\                                                |                                          | <u>E</u> xaminar            |
|                                                             |                                          | Espacio en <u>d</u> isco    |
|                                                             |                                          |                             |
|                                                             |                                          |                             |
|                                                             |                                          |                             |
| Para todos los usuarios                                     |                                          |                             |

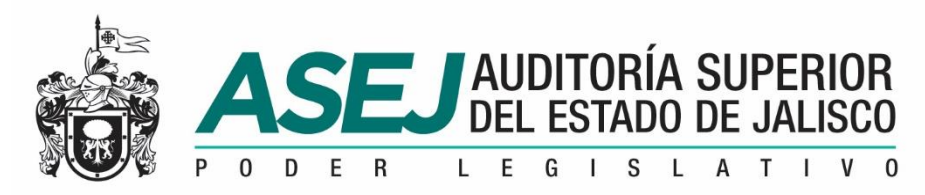

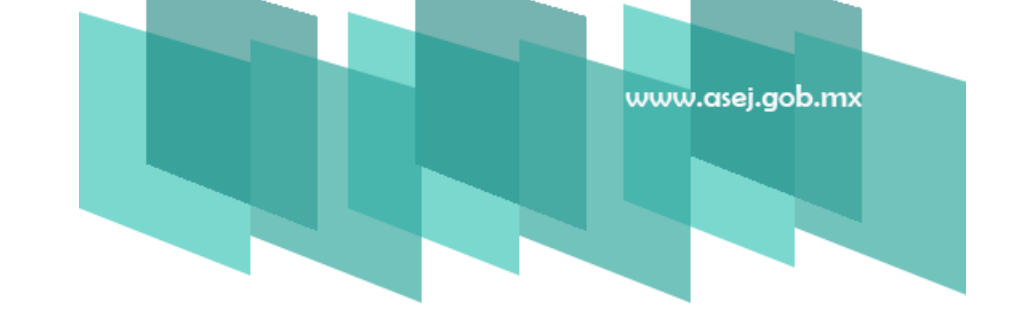

**4.Confirmar Instalación.** Indicará que está listo para instalar **ASEJ2019** en el equipo, oprima **"SIGUIENTE**" para iniciar la instalación.

| ļ                                           |            |         |         | ×       |
|---------------------------------------------|------------|---------|---------|---------|
| Confirmar instalación                       |            |         |         |         |
| Haga clic en "Siguiente" para iniciar la in | stalación. |         |         |         |
|                                             |            |         |         |         |
|                                             |            |         |         |         |
|                                             |            |         |         |         |
|                                             | Cancelar   | < Atrás | Siguier | nte > 🖌 |

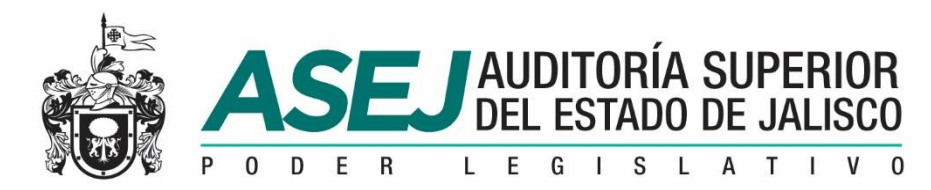

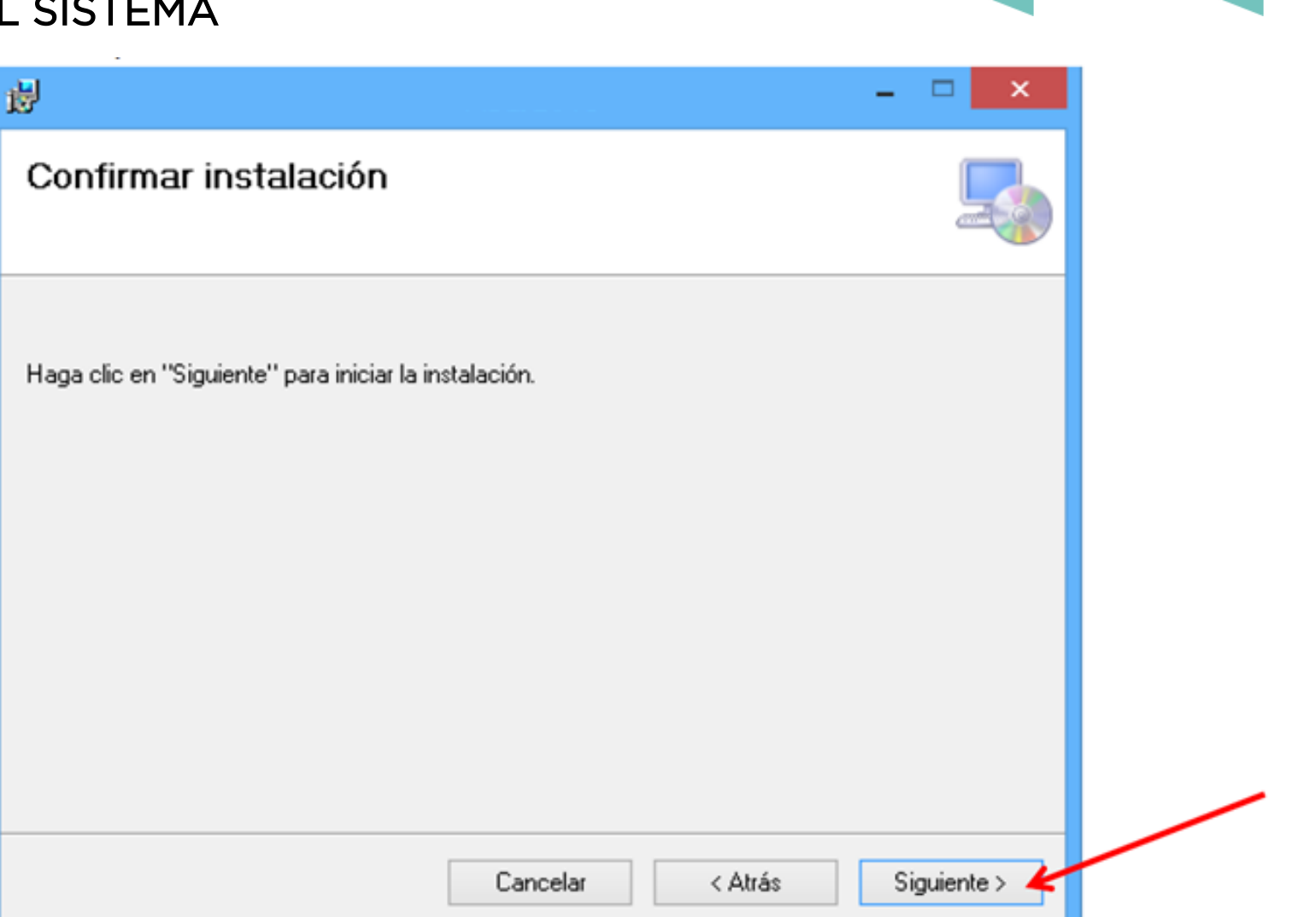

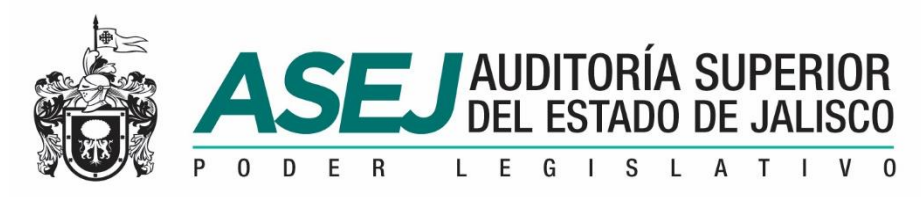

#### INSTALACIÓN DEL SISTEMA

**5. Instalación completada.** Concluido el proceso de instalación, nos muestra el siguiente mensaje. Haga clic en "CERRAR". ingresar al Icono de la aplicación ASEJ2019.

| e de .NET | T Framewo | ork.        |
|-----------|-----------|-------------|
| e de      | .NE       | NET Framewo |

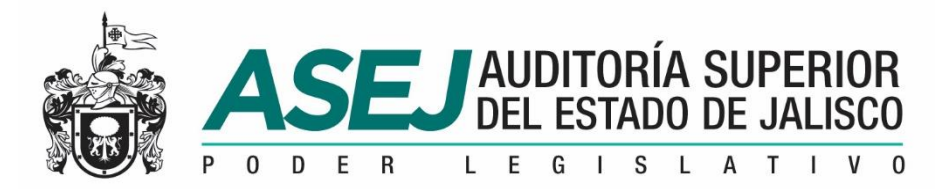

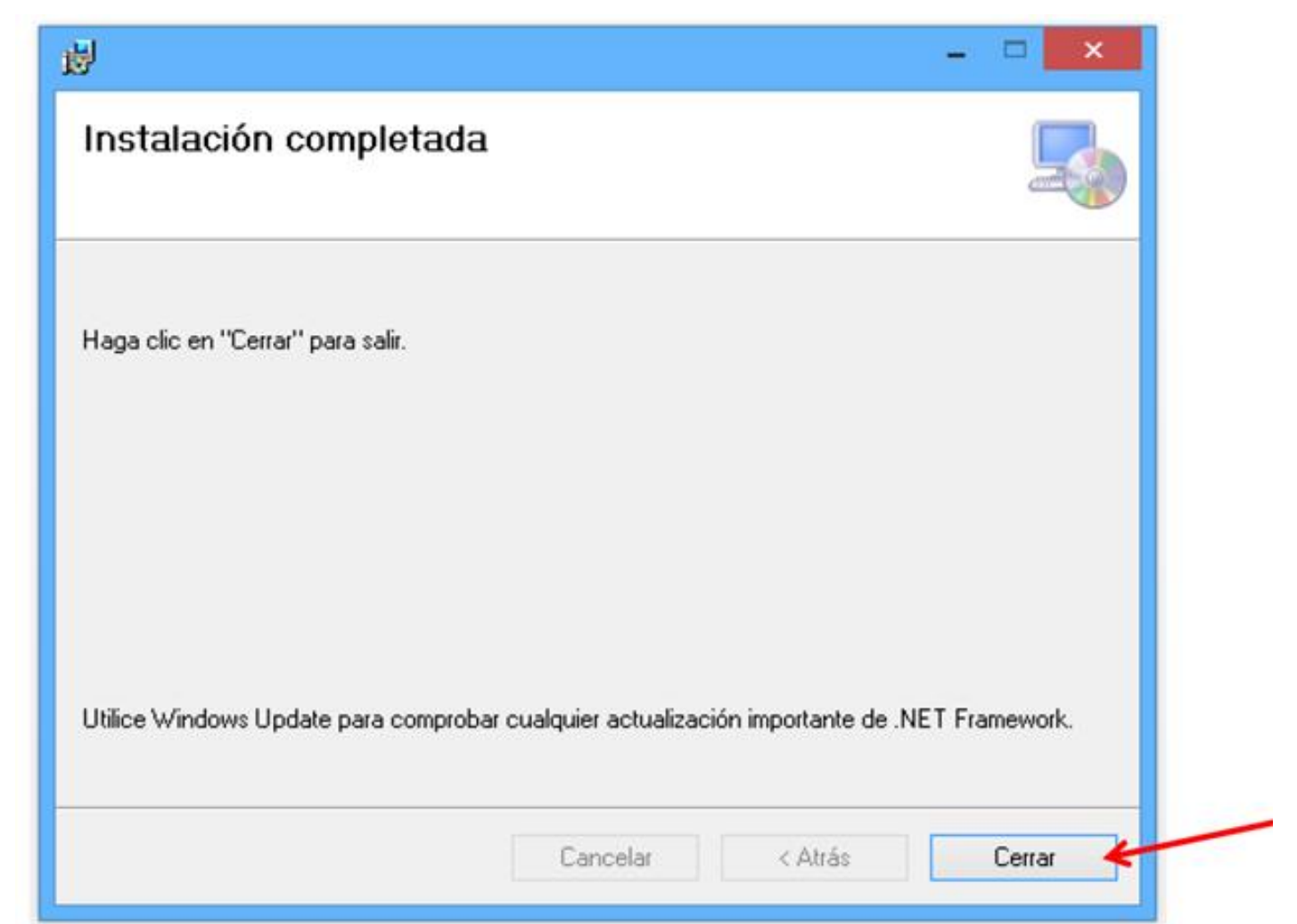

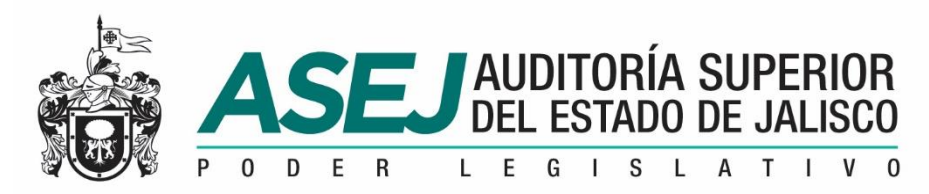

#### INSTALACIÓN DEL SISTEMA

**6. Ingresar al Sistema.** Para ingresar al Subsistema de Rendición de Cuentas para Entes Fiscalizables debemos ingresar por medio del Icono de la aplicación **ASEJ2019.** 

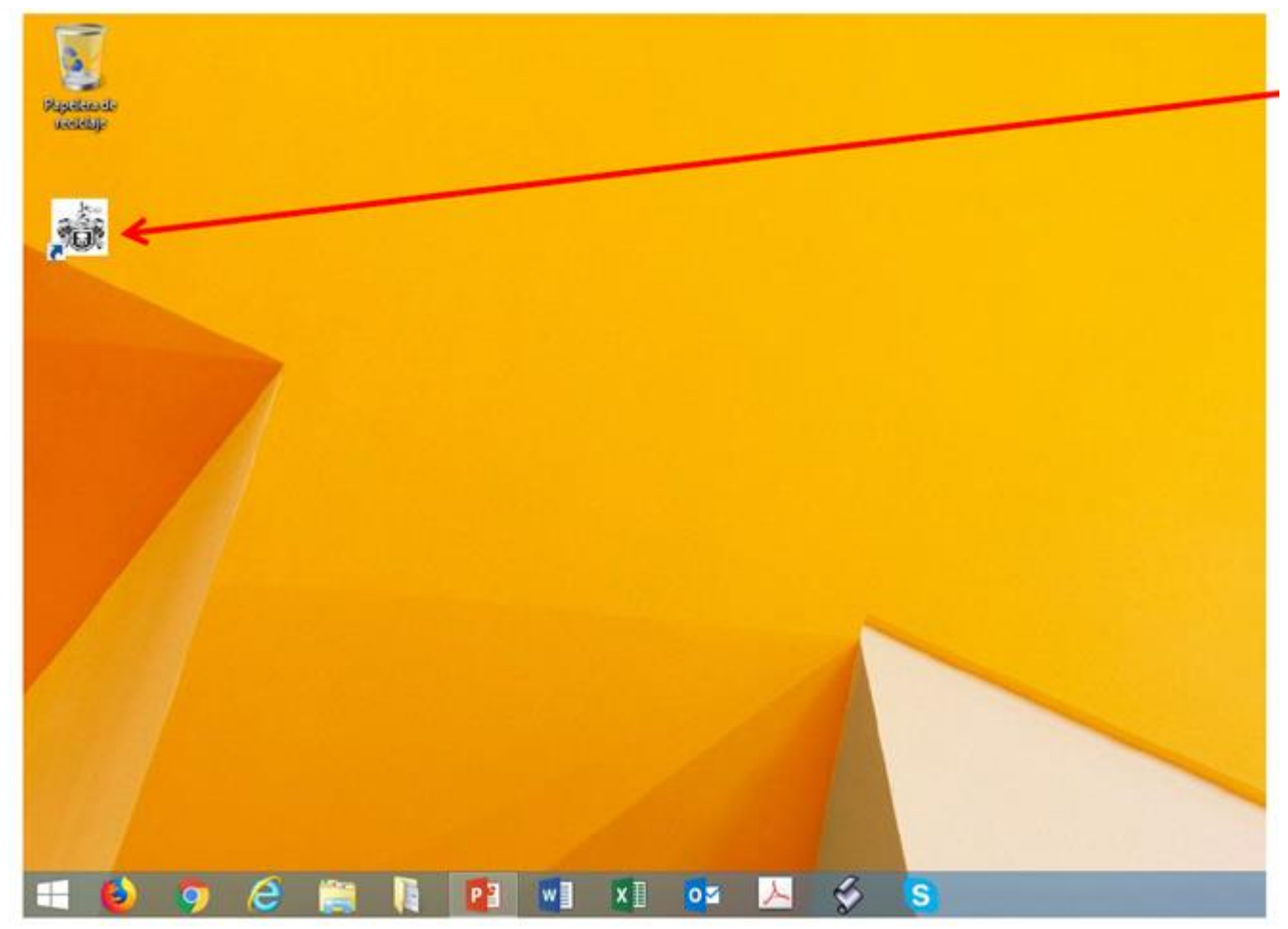

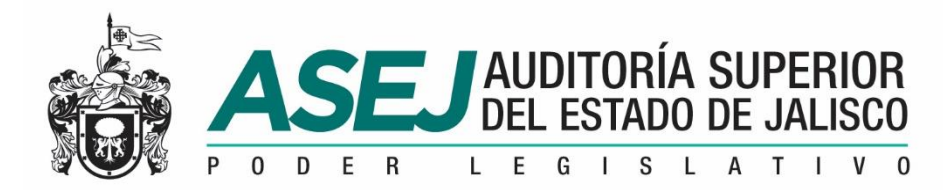

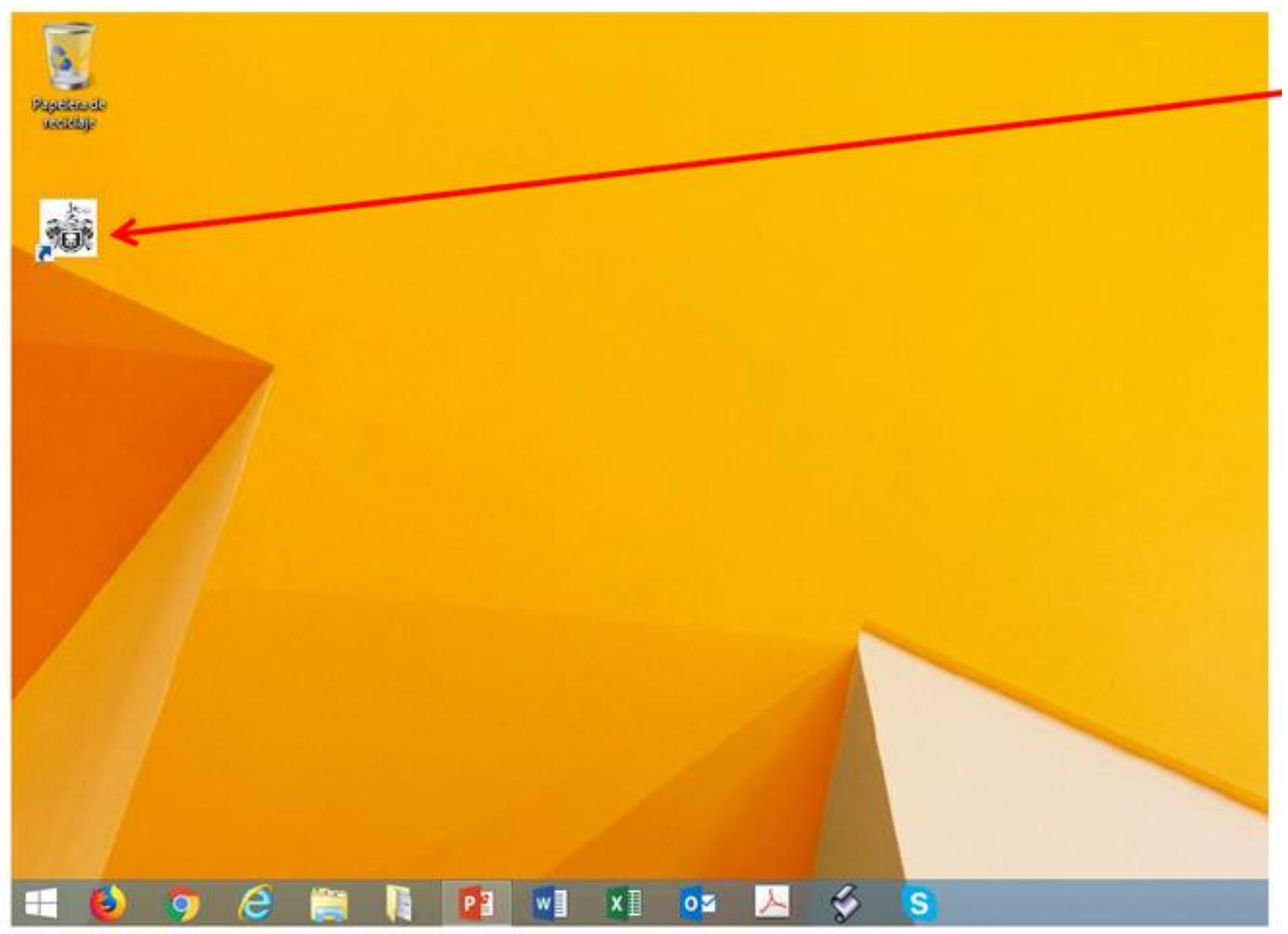

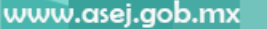

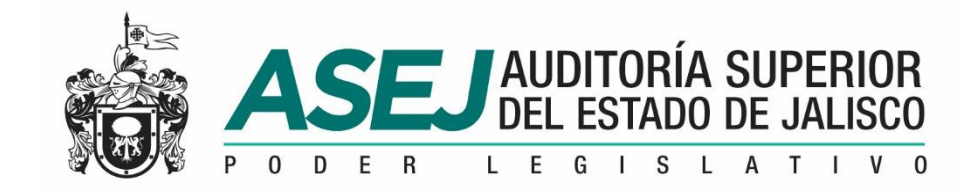

### LOS ESTADOS FINANCIEROS E INFORMES DE LA CUENTA PÚBLICA

Ley General de Contabilidad Gubernamental.

- Ley de Fiscalización Superior y Rendición de Cuentas del Estado de Jalisco y sus Municipios
- Ley de Disciplina Financiera de las Entidades Federativas y los Municipios.
- Consejo Nacional de Armonización Contable CONAC.

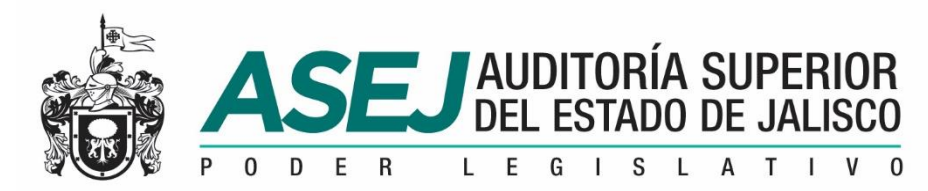

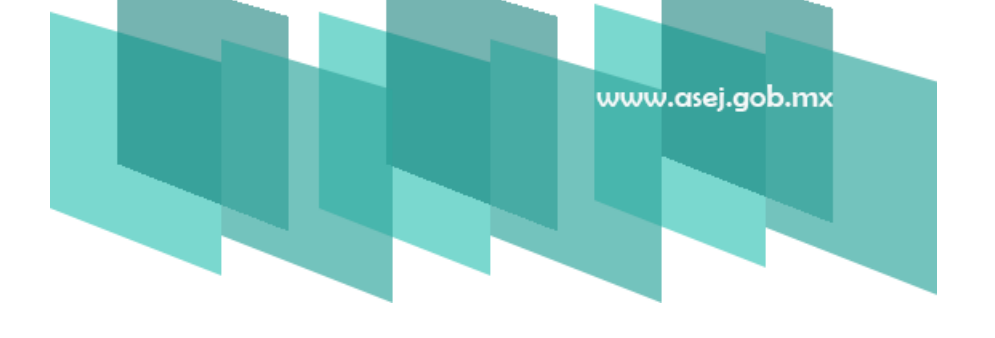

| ESTADO O INFORME FINANCIERO<br>2019                                   |   | MUNICIPIOS   |       |           |       |  |  |
|-----------------------------------------------------------------------|---|--------------|-------|-----------|-------|--|--|
|                                                                       |   | AYUNTAMIENTO |       |           | D'S   |  |  |
|                                                                       |   | SEMESTRAL    | ANUAL | SEMESTRAL | ANUAL |  |  |
| Estado e Información contable:                                        |   |              |       |           |       |  |  |
| Balanza de Comprobación                                               | Х | Х            | Х     |           | Х     |  |  |
| Estado de Situación Financiera                                        |   | Х            | Х     |           | Х     |  |  |
| Estado de Actividades                                                 |   | Х            | Х     |           | Х     |  |  |
| Estado de Variación en la Hacienda Pública                            |   |              | Х     |           | Х     |  |  |
| Estado de Cambios en la Situación Financiera                          |   |              | Х     |           | Х     |  |  |
| Estado de Flujos de Efectivo                                          |   |              | Х     |           | Х     |  |  |
| Estado Analítico del Activo                                           |   |              | Х     |           | Х     |  |  |
| Estado de Deuda Pública y Otros Pasivos                               |   | Х            | Х     |           | Х     |  |  |
| Informe Sobre Pasivos Contingentes                                    |   | Х            | Х     |           | Х     |  |  |
| Notas a los Estados Financieros de Desglose                           |   | Х            | Х     |           | Х     |  |  |
| Notas de Memoria (Cuentas de Orden)                                   |   |              | Х     |           | Х     |  |  |
| Notas a los Estados Financieros de Gestión Administrativa             |   |              | Х     |           | Х     |  |  |
| Conciliación entre los Ingresos Presupuestarios y Contables           |   |              | Х     |           | Х     |  |  |
| Conciliación entre los Egresos Presupuestarios y los Gastos Contables |   |              | Х     |           | Х     |  |  |

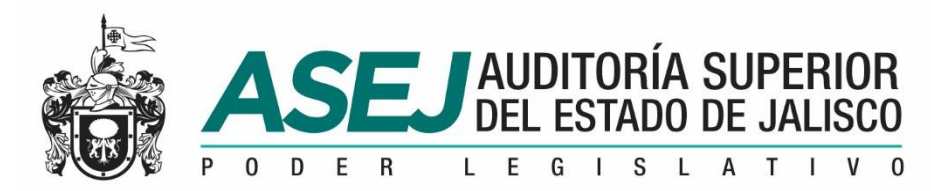

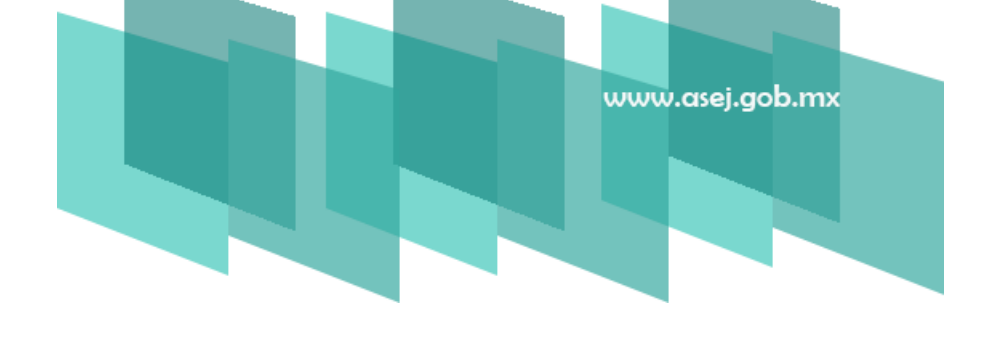

|                                                                                                    |         | MUNICIPIOS |       |           |       |  |  |  |
|----------------------------------------------------------------------------------------------------|---------|------------|-------|-----------|-------|--|--|--|
|                                                                                                    | AYU     | NTAMI      | ENTO  | OP        | D'S   |  |  |  |
| 2019                                                                                                    | MENSUAL | SEMESTRAL  | ANUAL | SEMESTRAL | ANUAL |  |  |  |
| Estados e información presupuestaria y programática:                                                                      | 1       |            |       |           |       |  |  |  |
| Estado Analítico de Ingresos por Rubro de Ingresos                                                                        |         | Х          | Х     |           | Х     |  |  |  |
| Estado Analítico de Ingresos por Fuente de Financiamiento                                                                 |         |            | Х     |           | Х     |  |  |  |
| Estado Analítico del Ejercicio del Presupuesto de Egresos por Clasificación por Objeto<br>del Gasto (Capítulo y Concepto) |         | x          | х     |           | х     |  |  |  |
| Estado Analítico del Ejercicio del Presupuesto de Egresos por Clasificación<br>Administrativa                             |         |            | Х     |           | х     |  |  |  |
| Estado Analítico del Ejercicio del Presupuesto de Egresos por Clasificación Funcional<br>(Finalidad y Función)            |         |            | Х     |           | х     |  |  |  |
| Estado Analítico del Ejercicio del Presupuesto de Egresos por Clasificación Económica<br>(por Tipo de Gasto)              |         |            | Х     |           | Х     |  |  |  |
| Gasto por Categoría Programática                                                                                          |         | Х          | Х     |           | Х     |  |  |  |

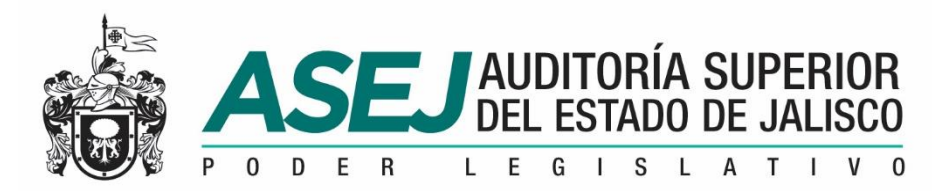

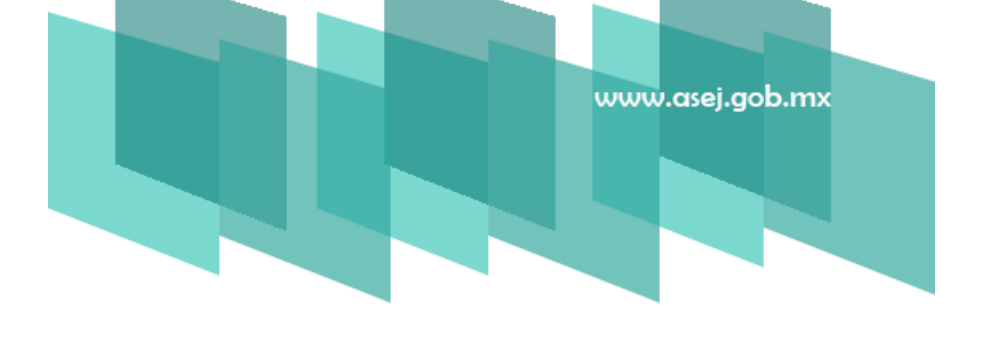

|                                                             |         | MUNICIPIOS |       |           |       |  |  |
|-------------------------------------------------------------|---------|------------|-------|-----------|-------|--|--|
|                                                             | AYU     |            | ENTO  | OP        | D'S   |  |  |
| Anexos y Avances de Gestión Financiera<br>2019              | MENSUAL | SEMESTRAL  | ANUAL | SEMESTRAL | ANUAL |  |  |
| Anexos:                                                     |         |            |       |           |       |  |  |
| Informativa de Proveedores                                  | X       | Х          | Х     |           | Х     |  |  |
| Informativa mensual de Obras en Proceso                     |         | Х          | Х     |           | Х     |  |  |
| Informativa de Avance Físico y Financiero de Obras Públicas |         |            | Х     |           | Х     |  |  |
| Avances de Gestión Financiera (A.G.F.)                      |         |            |       |           |       |  |  |
| Flujo de Ingresos y Egresos                                 |         | Х          | Х     | Х         | Х     |  |  |
| Avance de Programas                                         |         | Х          | х     | Х         | Х     |  |  |
| Evaluación de Programas                                     |         | Х          | х     | Х         | Х     |  |  |

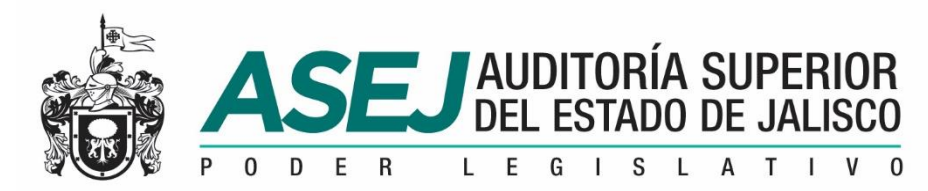

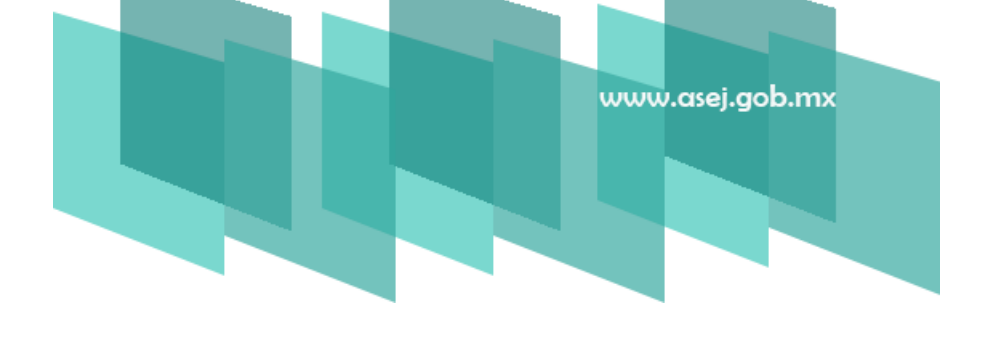

| ESTADO O INFORME FINANCIERO<br>2019                                                                                                 |  | MUNICIPIOS |          |           |       |  |
|----------------------------------------------------------------------------------------------------|--|------------|----------|-----------|-------|--|
|                                                                                                    |  | ΝΤΑΜΙ      | TAMIENTO |           | D'S   |  |
|                                                                                                    |  | SEMESTRAL  | ANUAL    | SEMESTRAL | ANUAL |  |
| Información Financiera:                                                                                                    |  |            |          |           |       |  |
| Estado de Situación Financiera Detallado LDF                                                                                        |  |            | Х        |           | Х     |  |
| Balance Presupuestario LDF                                                                                                    |  |            | Х        |           | Х     |  |
| Estados Analíticos de Ingresos y de Egresos:                                                                                        |  |            |          |           |       |  |
| Estado Analítico del Ingresos Detallado LDF                                                                                         |  |            | Х        |           | Х     |  |
| Estado Analítico del Ejercicio del Presupuesto de Egresos Detallado Clasificación por<br>Objeto del Gasto (Capítulo y Concepto) LDF |  |            | Х        |           | Х     |  |
| Estado Analítico del Ejercicio del Presupuesto de Egresos Detallado Clasificación<br>Administrativa LDF                             |  |            | Х        |           | Х     |  |
| Estado Analítico del Ejercicio del Presupuesto de Egresos Detallado Clasificación<br>Funcional (Finalidad y Función) LDF            |  |            | Х        |           | Х     |  |
| Estado Analítico del Ejercicio del Presupuesto de Egresos Detallado Clasificación de<br>Servicios Personales por Categoría LDF      |  |            | Х        |           | Х     |  |
| Otra Información LDF:                                                                                                    |  |            |          |           |       |  |
| Informe sobre Estudios Actuariales                                                                                                  |  |            | Х        |           | Х     |  |

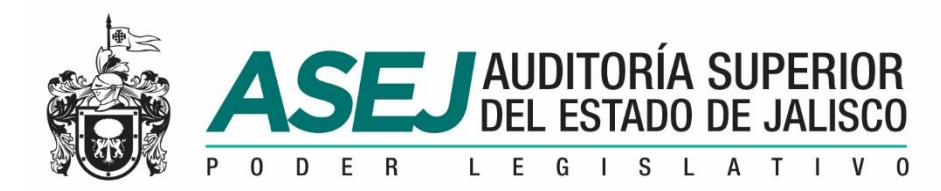

#### SECUENCIA DE CORTES (PERIODOS)

| Orden | No. de Mes | Mes            |
|-------|------------|----------------|
| 1     | 1          | Enero          |
| 2     | 2          | Febrero        |
| 3     | 3          | Marzo          |
| 4     | 4          | Abril          |
| 5     | 5          | Mayo           |
| 6     | 6          | Junio          |
| 7     | 15         | Primer Avance  |
| 8     | 14         | Semestral      |
| 9     | 7          | Julio          |
| 10    | 8          | Agosto         |
| 11    | 9          | Septiembre     |
| 12    | 10         | Octubre        |
| 13    | 11         | Noviembre      |
| 14    | 12         | Diciembre      |
| 15    | 16         | Segundo Avance |
| 16    | 13         | Anual          |

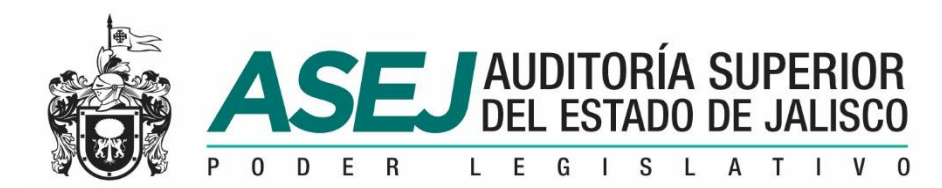

#### Visite la página oficial de la ASEJ

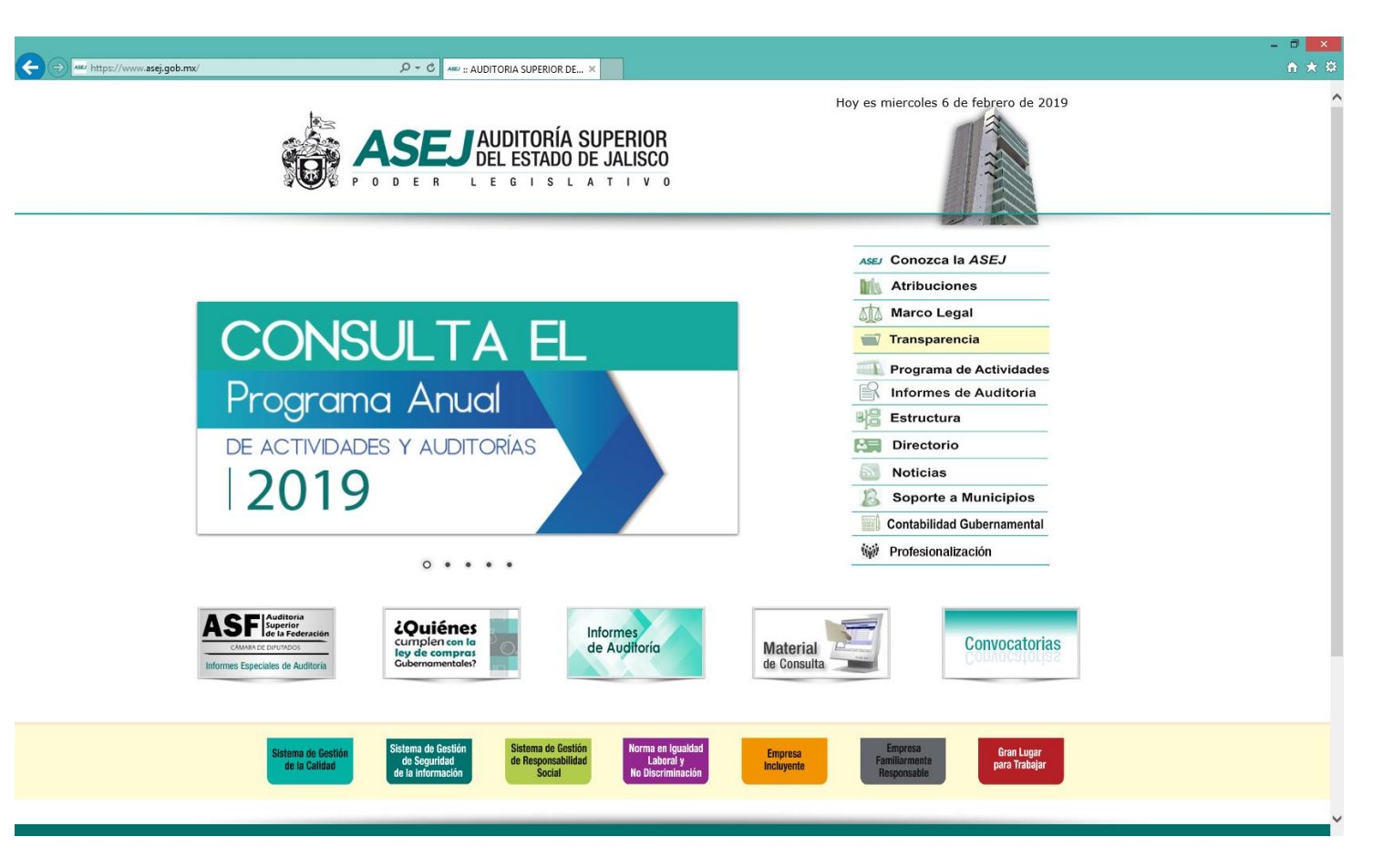